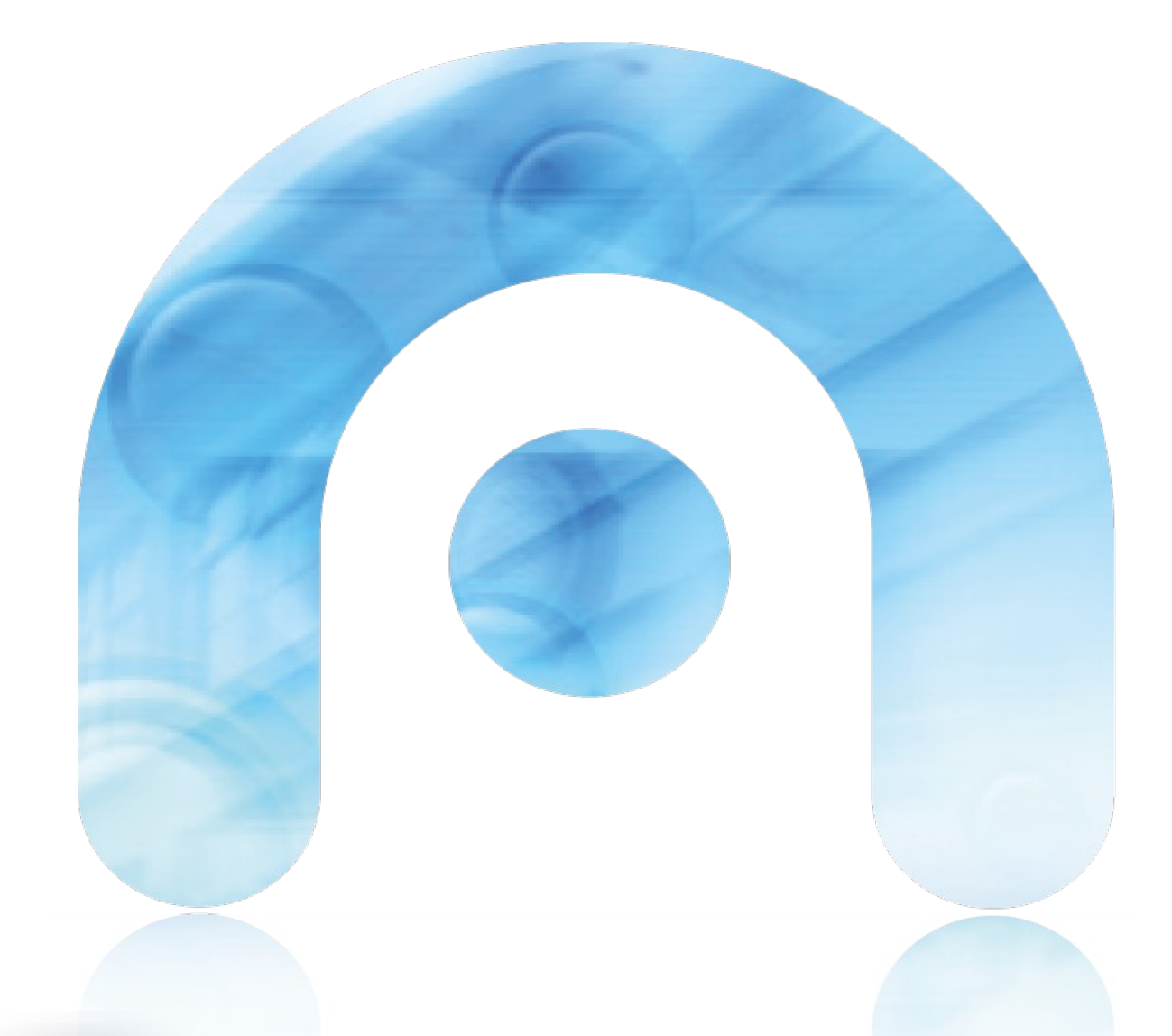

# 

Manual instalación e utilización

Autofirma - EidoLocal

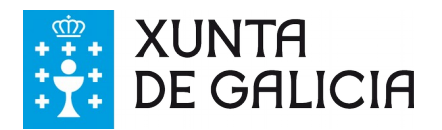

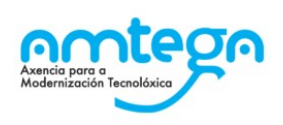

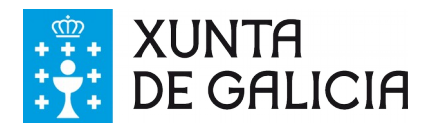

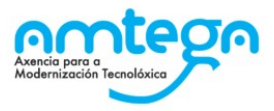

| CONTROL DE VERSIÓNS E DISTRIBUCIÓN |                                |              |            |  |
|------------------------------------|--------------------------------|--------------|------------|--|
| NOME DO<br>DOCUMENTO:              | Guia instalacion Autofirma.pdf | VERSIÓ<br>N: | 01.02      |  |
| COD. DO<br>DOCUMENTO:              |                                |              |            |  |
| ELABORADO POR:                     | Amtega                         | DATA:        | 20/04/2017 |  |
| VALIDADO POR:                      | Amtega                         | DATA:        | 21/04/2018 |  |
| APROBADO POR:                      | Amtega                         | DATA:        | 21/04/2018 |  |

|         | REXISTRO DE CAMBIOS                                         |                       |  |  |  |  |
|---------|-------------------------------------------------------------|-----------------------|--|--|--|--|
| Versión | Causa da nova versión                                       | Data de<br>aprobación |  |  |  |  |
| 01.00   | Documento inicial                                           | 18/05/2017            |  |  |  |  |
| 01.02   | Actualización de los enlaces de descarga de los instalables | 17/04/2018            |  |  |  |  |
|         |                                                             |                       |  |  |  |  |
|         |                                                             |                       |  |  |  |  |
|         |                                                             |                       |  |  |  |  |
|         |                                                             |                       |  |  |  |  |

| LISTA | LISTA DE DISTRIBUCIÓN (opcional) |                          |  |  |  |  |
|-------|----------------------------------|--------------------------|--|--|--|--|
| Nome  | Número de copia                  | Área/Centro/Localización |  |  |  |  |
|       |                                  |                          |  |  |  |  |
|       |                                  |                          |  |  |  |  |
|       |                                  |                          |  |  |  |  |
|       |                                  |                          |  |  |  |  |

#### CLÁUSULA DE CONFIDENCIALIDADE

Este documento é propiedade da Amtega (Axencia para a Modernización Tecnolóxica de Galicia). Deberá empregar este material exclusivamente para os servizos que foron acordados coa Amtega e que requiren necesariamente da súa utilización. Está prohibida a reprodución parcial ou total, por calquera medio ou método, dos contidos deste documento para calquera outro uso non acordado coa Amtega.

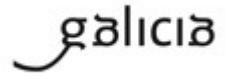

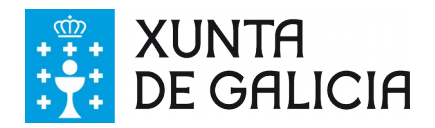

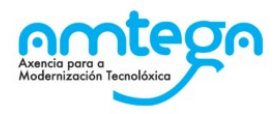

## Índice

| 1.INTRODUCIÓN                                                                               | 4            |
|---------------------------------------------------------------------------------------------|--------------|
| 2.REQUISITOS MÍNIMOS                                                                        | 5            |
| 3.INSTALACIÓN                                                                               | 6            |
| 3.1.Descarga do ficheiro de instalación de AutoFirma                                        | 6            |
| 3.2.Microsoft Windows                                                                       | 6            |
| 3.2.1.Desinstalación Windows                                                                | 13           |
| 3.3.Linux                                                                                   | 17           |
| 3.3.1.Desinstalación Linux                                                                  | 19           |
| 4. PROBLEMAS COÑECIDOS                                                                      | 19           |
| 4.1. Ao instalar AutoFirma móstrase o erro de que non se puido abrir un arquiv<br>escritura | o para<br>19 |
| 4.2. Ao instalar AutoFirma falla a instalación dos certificados de confianza SSL            | 20           |
| 4.3. Cando se instala Mozilla Firefox ou se crea un novo perfil de usuario sobre            | e unha       |
| instalación despois da instalación de AutoFirma, este non funciona                          | 20           |
| 4.4. Error SAF_19: Non hai ningún certificado válido no seu almacén (Mozilla F              | -irefox)     |
| 4.5. Error SAF_03: Erro nos parámetros de entrada                                           | 21           |

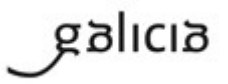

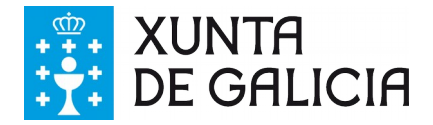

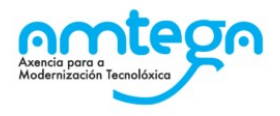

#### 1. INTRODUCIÓN

AutoFirma é unha ferramenta de escritorio con interface gráfica que permite a execución de operacións de firma de ficheiros locais en contornas de escritorio (Windows, Linux e Mac OS X). Tamén pode utilizarse a través de consola ou ser invocada por outras aplicacións mediante protocolo para a execución de operacións de firma.

O cliente AutoFirma fai uso das claves privadas asociadas aos certificados do usuario e non permite que estes saian en ningún momento do almacén (tarxeta, dispositivo USB ou navegador) situado no seu PC.

AutoFirma non almacena ningún tipo de información persoal do usuario, nin fai uso de cookies nin ningún outro mecanismo para a xestión de datos de sesión. AutoFirma si almacena trazas da súa última execución a efectos de ofrecer soporte ao usuario se se atopase algún erro. Estas trazas de execución non conteñen ningún tipo de información persoal e a aplicación non facilita de ningún xeito o acceso a estes datos almacenados.

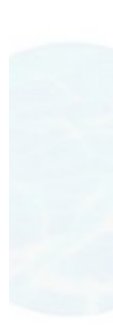

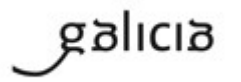

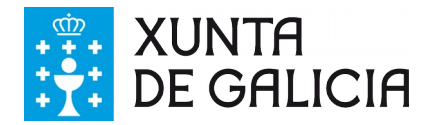

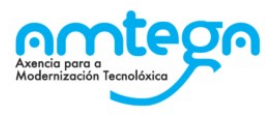

## 2. REQUISITOS MÍNIMOS

O uso de AutoFirma como ferramenta de firma integrada dentro do proceso de firma de trámites web no portal Eido Local ten os seguintes requirimentos en canto a contorna operativa:

- Sistema operativo
  - Microsoft Windows 7 ou superior.
    - Soportado directamente en 7, 8, 8.1 y 10.
    - En 32 e 64 bits.
  - Linux Ubuntu.
- Navegadores Web (para a invocación por protocolo)
  - Microsoft Windows
    - Google Chrome 46 ou superior.
    - Mozilla Firefox 42.0 ou superior aínda que se recomenda utilizar unha versión igual ou superior á 52.0 para garantir un correcto funcionamento.
    - Microsoft Internet Explorer 8 ou 11 (Windows XP SP3).
  - Linux Ubuntu
    - Mozilla Firefox 42.0 ou superior.

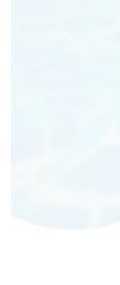

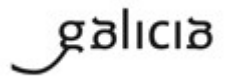

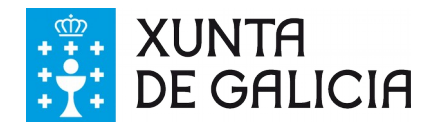

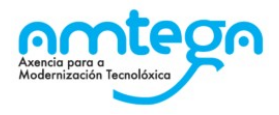

### 3. INSTALACIÓN

#### 3.1. Descarga do ficheiro de instalación de AutoFirma

O ficheiro de instalación de AutoFirma deberase descargar ao pc dende o que se realizará a sinatura dixital das seguintes URLs, segundo a versión do sistema operativo que teña o PC (32 ou 64 bits):

- <u>https://pezas.xunta.gal/autofirma/AutoFirma\_1.6.2\_WINDOWS\_32bits.zip</u> (Versión de 32 bits).
- <u>https://pezas.xunta.gal/autofirma/AutoFirma\_1.6.2\_WINDOWS\_64bits.zip</u> (Versión de 64 bits).

Nos servizos de Eidolocal nos que é necesario realizar sinatura dixital: Envíos Xunta, Buzón de sinatura e prealta de usuario/a alcalde/sa ou secretario/a, estará tamén dispoñible para a súa descarga.

#### **3.2. Microsoft Windows**

A instalación de AutoFirma en Windows require da execución por parte dun usuario con permisos de administrador.

AutoFirma é compatible con Windows 7 ou superior en 32 e 64 bits (x86 ou x64). Unha vez instalada, pode usarse desde practicamente calquera navegador Web:

- Microsoft Internet Explorer 11, Google Chrome 46 ou superior e Mozilla Firefox 42.0 ou superior:
  - Compatibilidade completa.

galicia

- Outros navegadores (Microsoft Egde, Apple Safari, Opera, etc.):
  - Non está comprobada a compatibilidade con estes navegadores.

A instalación é un sinxelo asistente cos seguintes pasos:

| 🕒 Instalador de AutoFirma (0                                                                                                    | liente @firma) |               |  |  |
|----------------------------------------------------------------------------------------------------|----------------|---------------|--|--|
| Bienvenido al Asistente de<br>Instalación de AutoFirma                                                                                                    |                |               |  |  |
| Este programa instalará AutoFirma en su ordenador.<br>Se recomienda que cierre todas las demás aplicaciones<br>antes de iniciar la instalación. Esto hará posible actualizar<br>archivos relacionados con el sistema sin tener que reiniciar<br>su ordenador.<br>Presione Siguiente para continuar. |                |               |  |  |
| Client 😑                                                                                                    |                |               |  |  |
|                                                                                                    | Siguien        | te > Cancelar |  |  |

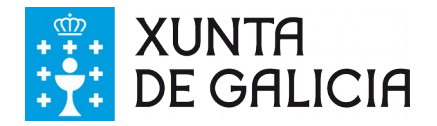

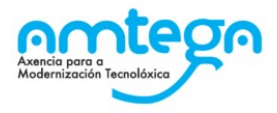

| Instalador de Auto                                                       | oFirma (Cliente @firma)                                                                                                    | 23    |
|--------------------------------------------------------------------------|----------------------------------------------------------------------------------------------------|-------|
| 0                                                                        | Acuerdo de licencia<br>Por favor revise los términos de la licencia antes de insta<br>AutoFirma.                                      | ar    |
| Presione Avanzar Pá                                                      | igina para ver el resto del acuerdo.                                                                                                  |       |
| AutoFinne                                                                |                                                                                                    | *     |
| Copyright 2011, 20                                                       | 17 Gobierno de España                                                                                                    |       |
| AutoFirma es Softv<br>bajo los términos d                                | vare Libre; puedes redistribuirlo y/o modificarlo<br>le al menos una de estas dos licencias;                                          | Ш     |
| - La "GNU Genera<br>Foundation; ver                                      | l Public License" tal como es publicada por la Free Software<br>sion 2 de la Licencia, o (a su elección) cualquier versión posterior. |       |
| - La "European Se                                                        | oftware License"; versión 1.1 de la Licencia, o (a su elección)                                                                       | -     |
| Si acepta todos los t<br>el acuerdo para inst<br>vullsoft Install System | términos del acuerdo, seleccione Acepto para continuar. Debe acep<br>alar AutoFirma.                                                  | otar  |
|                                                                          | < Atrás Acepto Can                                                                                                    | celar |

Neste punto o usuario debe aceptar o acordo de licenza da aplicación.

O usuario pode cambiar no seguinte paso o directorio de instalación por defecto. Para poder instalar correctamente o programa AutoFirma, **é necesario que peche todos os navegadores que teña abertos**.

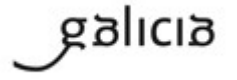

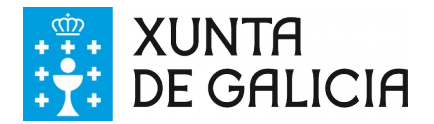

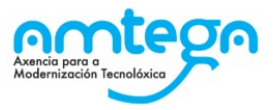

| 😑 Instalador de Aut     | oFirma (Cliente @firr              | na)                                              |          |          |
|-------------------------|------------------------------------|--------------------------------------------------|----------|----------|
| e                       | Elegir lugar (<br>Elija el directo | <b>de instalación</b><br>orio para instalar Auto | oFirma.  |          |
| Elija un directorio d   | onde instalar la aplicaci          | ón:                                              |          |          |
|                         |                                    |                                                  |          |          |
|                         |                                    |                                                  |          |          |
| C:\Program File         | ino<br>es\AutoFirma                |                                                  | Exan     | ninar    |
| Espacio requerido:      | 177.0MB                            |                                                  |          |          |
| Nullsoft Install System | V3.0                               |                                                  |          |          |
|                         |                                    | < Atrás                                          | Instalar | Cancelar |

O proceso de instalación extrae e copia os ficheiros necesarios.

| Instalador de AutoFirm         | a (Cliente @firma)                                |                    |
|--------------------------------|---------------------------------------------------|--------------------|
| 8                              | Instalando<br>Por favor espere mientras AutoFirma | se instala.        |
| Extraer: ssv.dll               | _                                                 |                    |
| Extraer: policytool.exe        | 100%                                              |                    |
| Extraer: prism_common          | .dll 100%                                         |                    |
| Extraer: prism_d3d.dll         | 100%                                              |                    |
| Extraer: prism_sw.dll          | 100%                                              |                    |
| Extraer: resource.dll 1        | 00%                                               |                    |
| Extraer: rmid.exe 100          | %                                                 |                    |
| Extraer: rmiregistry.exe       | 100%                                              |                    |
| Extraer: servertooi.exe.       | 100%                                              |                    |
| Extraer: ssv.dll               | 10076                                             | Ŧ                  |
| Vullsoft Install System v3.0 - |                                                   |                    |
|                                | < Atrás Sig                                       | guiente > Cancelar |

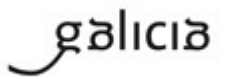

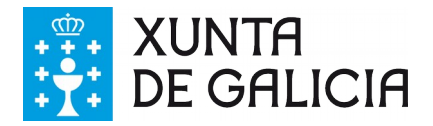

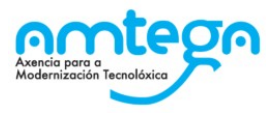

| 😑 Instalador de                                                                                                    | AutoFirma (Cliente @firma)                                                                                                    |
|----------------------------------------------------------------------------------------------------|----------------------------------------------------------------------------------------------------|
|                                                                                                    | Instalación Completada<br>La instalación se ha completado correctamente.                                                                                                    |
| Completado                                                                                                    |                                                                                                    |
| Extraer: licend<br>Extraer: ic_fin<br>Creando acce:<br>Creando direc<br>Creando acce:<br>Creando acce:<br>Creando desir<br>Extrayendo : "<br>Agregamos al<br>Completado | <pre>cia.txt 100% mar.ico 100% so directo: D:\Users\Public\Desktop\AutoFirma.Ink torio: C:\ProgramData\Microsoft\Windows\Start Menu\Programs\Aut so directo: C:\ProgramData\Microsoft\Windows\Start Menu\Programs so directo: C:\Program Files\AutoFirma\uninstall.exe 'C:\Program Files\AutoFirma\AutoFirma\AutoFirmaConfigurador.exe" PATH: C:\Program Files\AutoFirma\AutoFirma </pre> |

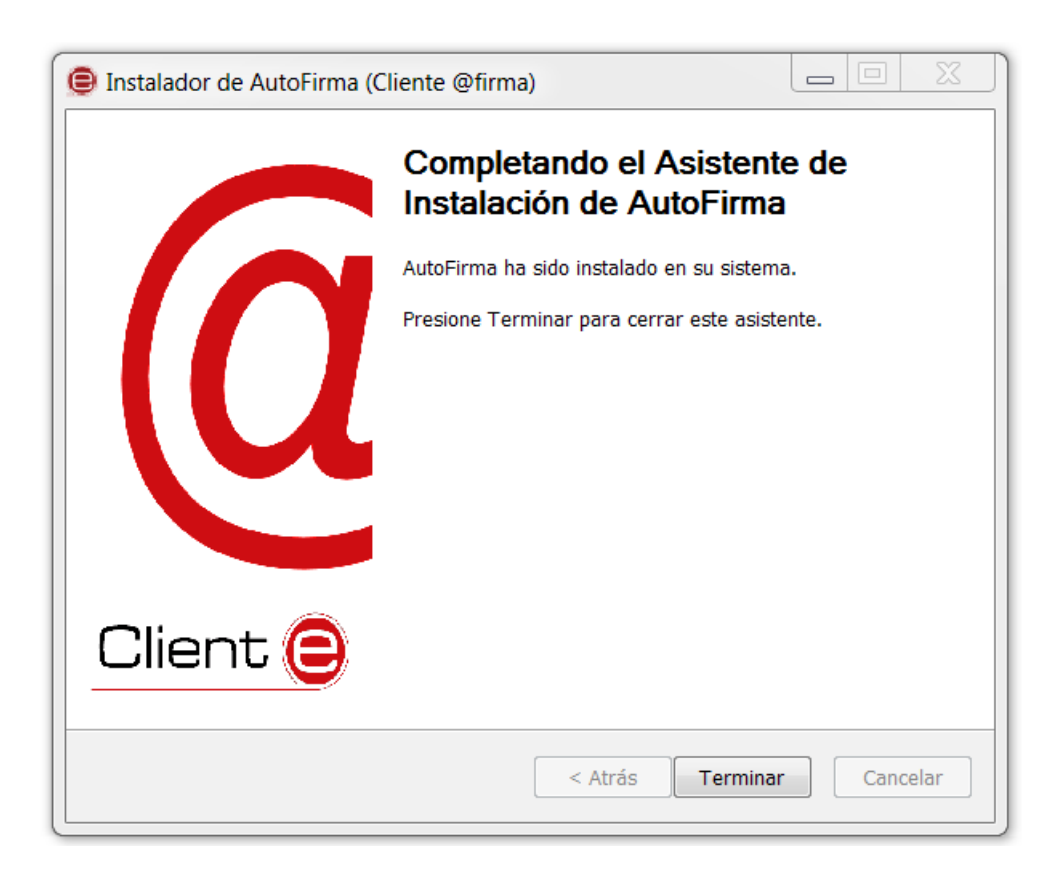

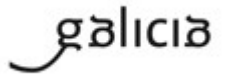

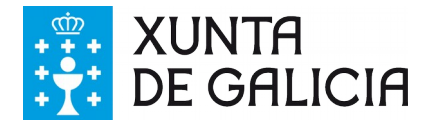

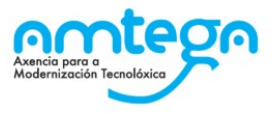

Para o navegador Firefox, e antes de comezar a traballar con AutoFirma, é necesario asegurarse que o certificado raíz de AutoFirma está correctamente instalado no almacén de certificados do navegador.

Para iso hanse de seguir os seguintes pasos:

a) Accedemos ao menú do navegador e picamos en "Opcións".

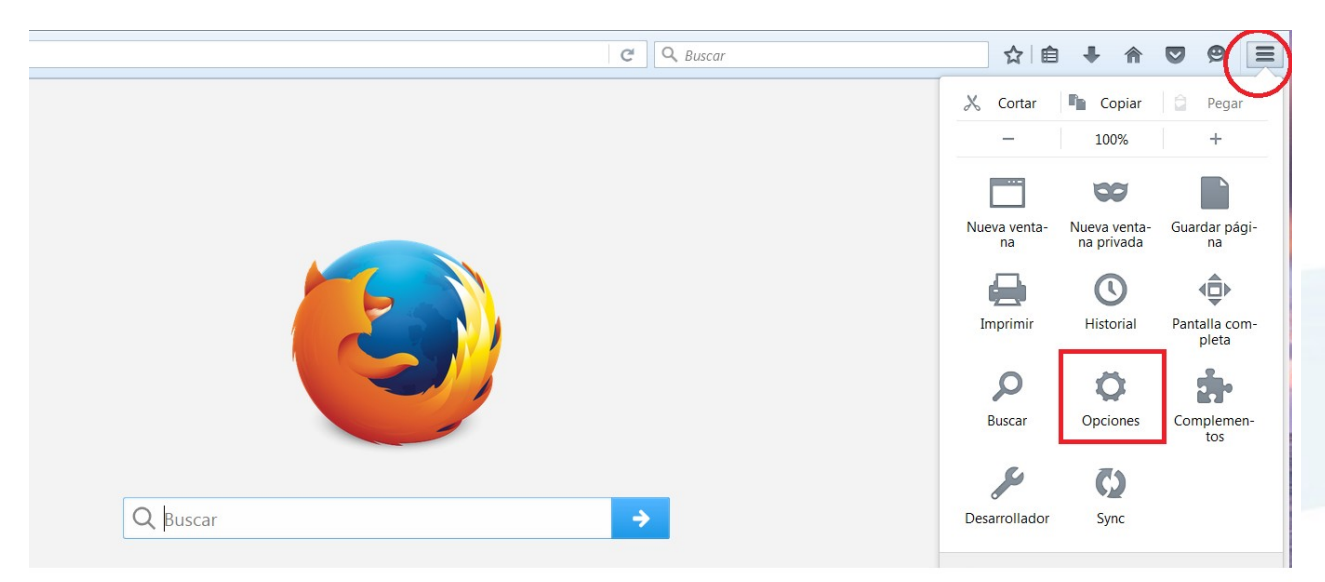

b) Eliximos as opcións avanzadas.

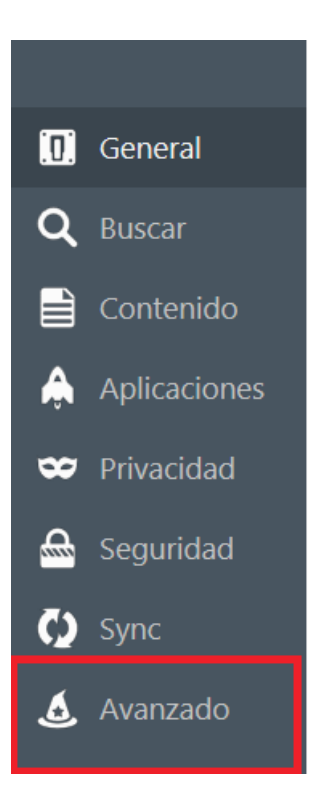

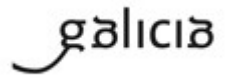

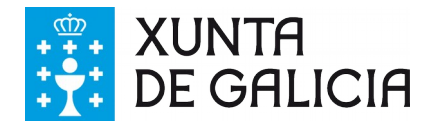

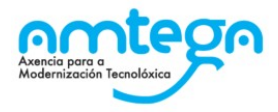

c) Eliximos a pestana de certificados e accedemos a "Ver certificados".

| o                         |                                                                                                    |                                                                                                    |                                                                                                    | 1                                                                                                    |                                                                                                    |
|---------------------------|----------------------------------------------------------------------------------------------------|----------------------------------------------------------------------------------------------------|----------------------------------------------------------------------------------------------------|----------------------------------------------------------------------------------------------------|----------------------------------------------------------------------------------------------------|
| Elección de datos         | Red                                                                                                    | Actualizar                                                                                                    | Certificados                                                                                                    |                                                                                                    |                                                                                                    |
|                           |                                                                                                    |                                                                                                    |                                                                                                    | -                                                                                                    |                                                                                                    |
| idor requiera mi certific | ado person                                                                                                    | nal:                                                                                                    |                                                                                                    |                                                                                                    |                                                                                                    |
| r uno automáticamente     | 2                                                                                                    |                                                                                                    |                                                                                                    |                                                                                                    |                                                                                                    |
| siempre                   |                                                                                                    |                                                                                                    |                                                                                                    |                                                                                                    |                                                                                                    |
| a los servidores respond  | dedores OC                                                                                                    | SP para confi                                                                                                    | mar la validez actual d                                                                                                    | de los certificados                                                                                                    |                                                                                                    |
| ados Disp <u>o</u> si     | tivos de seg                                                                                                    | guridad                                                                                                    |                                                                                                    |                                                                                                    |                                                                                                    |
|                           | Elección de datos<br>idor requiera mi certific<br>r uno automáticamente<br>siempre<br>a los servidores respond<br>cados Disp <u>o</u> si | Elección de datos       Red         idor requiera mi certificado persor         r uno automáticamente         siempre         a los servidores respondedores OC         cados         Dispositivos de seg | Elección de datos Red Actualizar<br>idor requiera mi certificado personal:<br>r uno automáticamente<br>siempre<br>a los servidores respondedores OCSP para confir<br>cados Disp <u>o</u> sitivos de seguridad | JO         Elección de datos       Red       Actualizar       Certificados         idor requiera mi certificado personal:       runo automáticamente       runo automáticamente         siempre       a los servidores respondedores OCSP para confirmar la validez actual o         cados       Dispositivos de seguridad | JO         Elección de datos       Red       Actualizar       Certificados         idor requiera mi certificado personal: |

d) Unha vez dentro comprobamos que o certificado raíz de AutoFirma instalouse de maneira correcta.

| \dr | ministrador de certificados                                                                                         |
|-----|----------------------------------------------------------------------------------------------------|
|     | Sus certificados Personas Servidores Autoridades Otros                                                              |
|     | Tiene certificados en archivo que identifican estas autoridades certificadoras:                                     |
|     | Nombre del certificado Dispositivo de seguridad 🛱                                                                   |
|     | 4Atos                                                                                                    |
|     | Atos TrustedRoot 2011 Builtin Object Token                                                                          |
|     | AutoFirma ROOT     Disp. software de seguridad                                                                      |
|     | Autoridad de Certificacion Firmaprofesional Autoridad de Certificacion Firmaprofesio Builtin Object Token Baltimore |
|     | Baltimore CyberTrust Root Builtin Object Token                                                                      |
|     | CloudFlare Inc ECC CA-2 Disp. software de seguridad                                                                 |
|     | VerEditar confianzaImportarExportarEliminar o dejar de confiar                                                      |
|     | Aceptar                                                                                                    |

En caso de non instalarse correctamente o certificado raíz debemos importalo de maneira manual da seguinte maneira:

a) Picamos no botón "Importar".

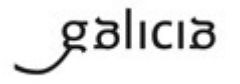

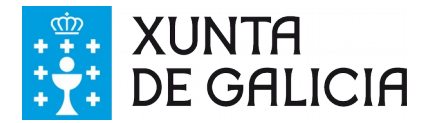

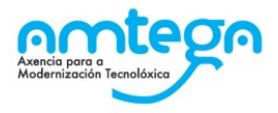

| ninistrador de certificados        |                    |                                                  | Σ         |
|------------------------------------|--------------------|--------------------------------------------------|-----------|
| Sus certificados Personas Servidor | es Autoridades     | Otros                                            |           |
| Tiene certificados en archivo que  | identifican estas  | autoridades certificadoras:                      |           |
| Nombre del certificado             |                    | Dispositivo de seguridad                         | E\$       |
| Amazon                             | C.                 | Disp. software de seguridad                      | <b>^</b>  |
| AS Sertifitseerimiskeskus          |                    |                                                  | =         |
| Juur-SK                            | E                  | Builtin Object Token                             |           |
| EE Certification Centre Root       | CA E               | Builtin Object Token                             |           |
|                                    |                    |                                                  |           |
| Atos TrustedRoot 2011              | E                  | Builtin Object Token                             |           |
| Autoridad de Certificacion Firm    | aprofesional       |                                                  |           |
| Autoridad de Certificacion Fi      | rmaprofesio E      | Builtin Object Token                             |           |
| Baltimore                          |                    |                                                  | -         |
| Ver                                | I <u>m</u> portar. | . E <u>x</u> portar Elimi <u>n</u> ar o dejar de | e confiar |
|                                    |                    |                                                  | Aceptar   |

b) Dirixímonos ao cartafol onde previamente instalouse AutoFirma e dentro do cartafol "AutoFirma" atopamos o certificado para importar.

| 5      | Seleccione el archivo que co                                                                                              | ntiene el/los certificado(s) CA a importar |                                      |                                                           | X                |
|--------|----------------------------------------------------------------------------------------------------|--------------------------------------------|--------------------------------------|-----------------------------------------------------------|------------------|
|        | 🕒 🗢 📕 « Sistema                                                                                                    | a (C:) 🕨 Archivos de programa 🕨 AutoFirma  | • AutoFirma 🕨                        | 🕶 🍫 Buscar AutoFi                                         | irma 🔎           |
| -[     | Organizar 👻 Nueva d                                                                                                    | carpeta                                    |                                      |                                                           |                  |
| d      | 😂 Sitios recientes 🥻                                                                                                    | Nombre                                     | Fecha de modifica                    | Тіро                                                      | Tamaño           |
| ЭC     | <ul> <li>Bibliotecas</li> <li>Documentos</li> <li>Imágenes</li> <li>Música</li> <li>Subversion</li> <li>Vídeos</li> </ul> | AutoFirma_ROOT                             | 20/04/2017 17:21<br>20/04/2017 17:22 | Carpeta de archivos<br>Certificado de seg                 | 1 KB             |
| e<br>d | Equipo<br>Sistema (C:)<br>Datos (D:)<br>Galaxy S6                                                                         |                                            |                                      |                                                           |                  |
|        | Nomb                                                                                                    | r (                                        | III                                  | <ul> <li>✓ Archivos de certifi</li> <li>Abrir </li> </ul> | cados   Cancelar |

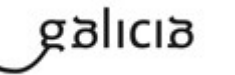

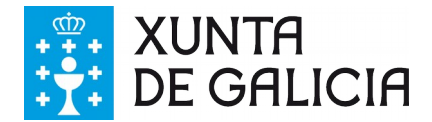

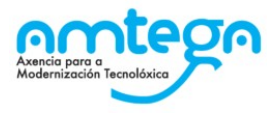

Ademais será necesario outorgar confianza da seguinte maneira:

| Descargando certificado                                                                                                    | X  |  |  |
|----------------------------------------------------------------------------------------------------|----|--|--|
| Se le ha pedido que confíe en una nueva Autoridad Certificadora (CA).                                                                          |    |  |  |
| ¿Quiere confiar en "AutoFirma ROOT" para los siguientes propósitos?                                                                            |    |  |  |
| Confiar en esta CA para identificar sitios web.                                                                                                |    |  |  |
| Confiar en esta CA para identificar usuarios de correo.                                                                                        |    |  |  |
| Confiar en esta CA para identificar desarrolladores de software.                                                                               |    |  |  |
| Antes de confiar en esta CA para cualquier propósito, debe examinar el certificado, política y procedimientos de la CA (si están disponibles). |    |  |  |
| Ver Examinar certificado de CA                                                                                                    |    |  |  |
| Aceptar Cancel                                                                                                    | ar |  |  |

Cando o asistente termina, a instalación finaliza, e as aplicacións Web configuradas para o MiniApplet Cliente @firma **poderán funcionar tamén con AutoFirma** en ausencia dunha contorna de execución de Java no navegador.

#### 3.2.1. Desinstalación Windows

A desinstalación do programa pode facerse, como é habitual en Windows, desde o apartado "**Programas e características**" do "**Panel de control**" do sistema operativo (sempre por parte dun usuario con permisos de administrador):

| 🕼 😔 Ranel de control 🕨 Todos los elementos de Panel de control 🕨 Programas y características 🔹 4 🔒 Buscar Programas y car 👂                                                                                                    |                                                                    |                                     |               |         |                  |  |
|----------------------------------------------------------------------------------------------------|--------------------------------------------------------------------|-------------------------------------|---------------|---------|------------------|--|
| Ventana principal del Panel de control       Desinstalar o cambiar un programa         Ver actualizaciones instaladas       Para desinstalar un programa, selecciónelo en la lista y después haga clic en Desinstalar, Cambiar o Reparar.         Activar o desactivar las       Para desinstalar un programa, selecciónelo en la lista y después haga clic en Desinstalar, Cambiar o Reparar. |                                                                    |                                     |               |         |                  |  |
| características de Windows                                                                                                    | Organizar 🝷                                                        |                                     |               |         | 8 · 0            |  |
| Instalar un programa desde la<br>red                                                                                                    | Nombre                                                             | Editor                              | Se instaló el | Tamaño  | Versión 🔦        |  |
| 100                                                                                                    | Adobe Acrobat Reader DC - Español                                  | Adobe Systems Incorporated          | 12/04/2017    | 252 MB  | 17.009.20044     |  |
|                                                                                                    | Alcor Micro PCIE Card Reader                                       | Alcor Micro Corp.                   | 17/09/2015    | 1,96 MB | 2.30.1306.0142 = |  |
|                                                                                                    | Apache Directory Studio - (remove only)                            |                                     | 25/01/2017    |         |                  |  |
|                                                                                                    | Apache HTTP Server 2.2.22                                          | Apache Software Foundation          | 05/04/2017    | 36,2 MB | 2.2.22           |  |
|                                                                                                    | 🗊 ASUS Splendid Video Enhancement Technology                       | ASUS                                | 17/09/2015    | 13,9 MB | 3.03.0006        |  |
|                                                                                                    | ATK Package                                                        | ASUS                                | 17/09/2015    | 17,7 MB | 1.0.0037         |  |
|                                                                                                    | AutoFirma                                                          | Gobierno de España                  | 20/04/2017    | 97,6 MB | 1.5.0            |  |
|                                                                                                    | CardOS API Customized Setup Atos (x64)                             | Atos IT Solutions and Services GmbH | 10/03/2017    | 16,1 MB | 5.2.015.002      |  |
|                                                                                                    | ScCleaner                                                          | Piriform                            | 15/06/2015    |         | 5.06             |  |
|                                                                                                    | Sisco AnyConnect Secure Mobility Client                            | Cisco Systems, Inc.                 | 21/12/2016    | 5,85 MB | 3.1.05187        |  |
|                                                                                                    | Citrix Receiver 4.5                                                | Citrix Systems, Inc.                | 30/11/2016    | 56,2 MB | 14.5.0.10018     |  |
|                                                                                                    | K Conexant HD Audio                                                | Conexant                            | 13/09/2016    |         | 8.65.48.56       |  |
|                                                                                                    | ff Configurador_FNMT                                               | FNMT-RCM                            | 12/12/2016    | 3,55 MB | 3.6              |  |
|                                                                                                    | Untrolador de gráficos Intel®                                      | Intel Corporation                   | 13/09/2016    | 74,2 MB | 10.18.10.4425    |  |
|                                                                                                    | 3 Controlador de la controladora de host Intel® USB 3.0 eXtensible | Intel Corporation                   | 13/09/2016    | 18,4 MB | 2.5.2.32         |  |
|                                                                                                    | FileZilla Client 3.22.1                                            | Tim Kosse                           | 14/03/2017    | 22,6 MB | 3.22.1           |  |
|                                                                                                    | GnuWin32: OpenSSL-0.9.8h-1                                         | GnuWin32                            | 28/03/2017    |         | 0.9.8h-1         |  |
|                                                                                                    | Google Chrome                                                      | Google, Inc.                        | 13/09/2016    | 54.3 MB | 57.0.2987.133    |  |
| ۲ III                                                                                                    |                                                                    |                                     |               | •       |                  |  |
| Programas actualmente instalados Tamaño total: 3,01 GB<br>77 programas instalados                                                                                                    |                                                                    |                                     |               |         |                  |  |

Ou desde o botón "Inicio", "Todos os programas" e desde o desinstalable que aparece no cartafol AutoFirma:

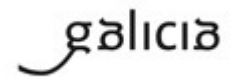

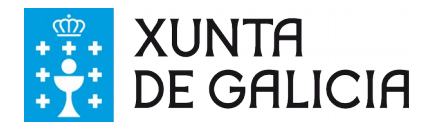

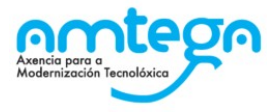

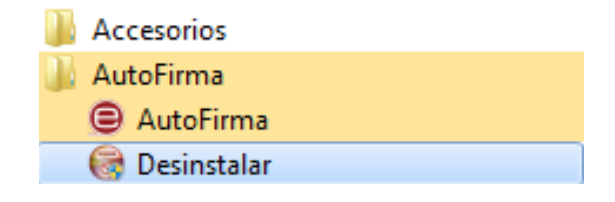

Unha vez lanzado, o desinstalador presenta un sinxelo asistente:

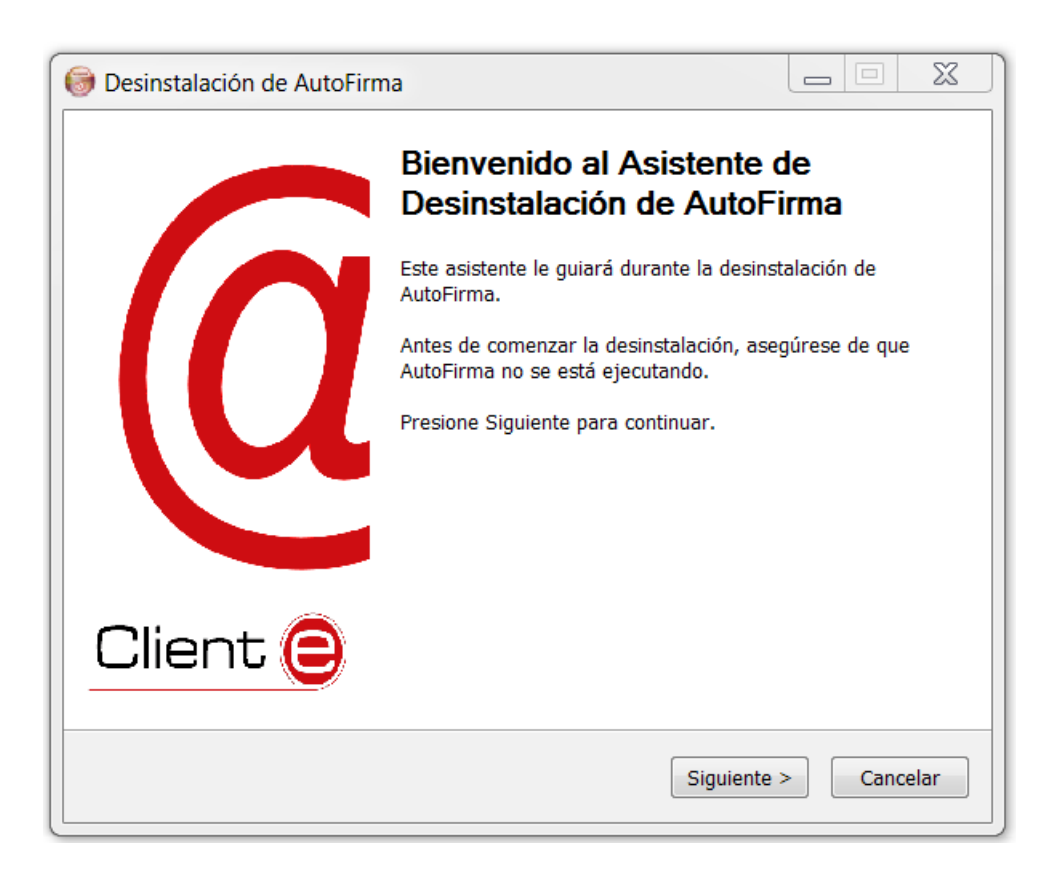

Para que se desinstale correctamente o programa AutoFirma, debe pechar todos os navegadores que teña abertos.

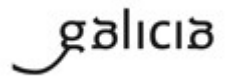

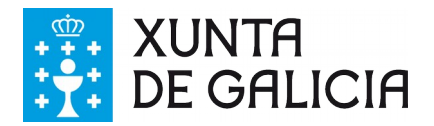

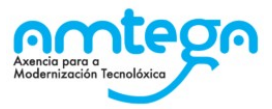

| 🞯 Desinstalación de       | AutoFirma                                                 |         |      | X    |
|---------------------------|-----------------------------------------------------------|---------|------|------|
| e                         | Desinstalar AutoFirma<br>Elimina AutoFirma de su sistema. |         |      |      |
| Desinstalador de Au       | toFirma.                                                  |         |      |      |
| Desinstalando             | C:\Program Files\AutoFirma\                               |         |      |      |
| Nullsoft Install System v | /3.0 < Atrás Desi                                         | nstalar | Canc | elar |

O desinstalador mostra o proceso de desinstalación da aplicación.

| lesinstalación de Auto         | ›Firma                                                                     |
|--------------------------------|----------------------------------------------------------------------------|
|                                | <b>Desinstalando</b><br>Por favor espere mientras AutoFirma se desinstala. |
| Borrar archivo: C:\Progra      | m Files\AutoFirma\AutoFirma\jre\Welcome.html                               |
| Ver detalles                   |                                                                            |
|                                |                                                                            |
|                                |                                                                            |
| Nullsoft Install System v3.0 - | < Atrás Siguiente > Cancelar                                               |

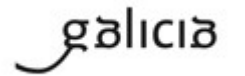

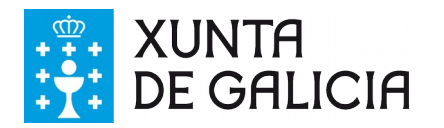

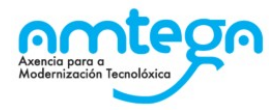

| lesinstalación de AutoFirm | na                                                                                                    |                                    |
|----------------------------|----------------------------------------------------------------------------------------------------|------------------------------------|
|                            | Completando el Asisten<br>Desinstalación de Autor<br>AutoFirma ha sido desinstalado de su si<br>Presione Terminar para cerrar este asis | te de<br>Firma<br>stema.<br>tente. |
| Client 😑                   |                                                                                                    |                                    |
|                            | < Atrás Termina                                                                                                    | ar Cancelar                        |

Da mesma forma que ocorre dentro do proceso de instalación, debemos asegurarnos que o certificado raíz de AutoFirma elimínase de maneira correcta no navegador Firefox. Para iso accedemos aos certificados do navegador da forma explicada anteriormente e comprobamos a existencia do certificado raíz.

Se despois da desinstalación segue existindo, debemos eliminalo.

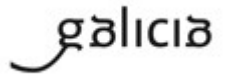

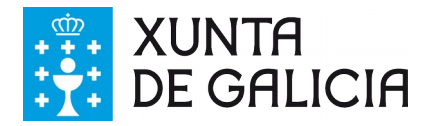

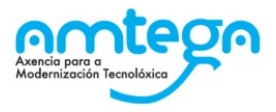

| ministrador de certificados                                             | X                                                 |  |  |  |
|-------------------------------------------------------------------------|---------------------------------------------------|--|--|--|
| Sus certificados Personas Servidores Autorida                           | ides Otros                                        |  |  |  |
| Tiene certificados en archivo que identifican e                         | estas autoridades certificadoras:                 |  |  |  |
| Nombre del certificado                                                  | Dispositivo de seguridad                          |  |  |  |
| EE Certification Centre Root CA                                         | Builtin Object Token                              |  |  |  |
| ⊿Atos                                                                   | =                                                 |  |  |  |
| Atos TrustedRoot 2011                                                   | Builtin Object Token                              |  |  |  |
| AutoFirma ROOT                                                          |                                                   |  |  |  |
| AutoFirma ROOT                                                          | Disp. software de seguridad                       |  |  |  |
| Autoridad de Certificacion Firmaprofesio Builtin Object Token Baltimore |                                                   |  |  |  |
| Baltimore CyberTrust Root                                               | Builtin Object Token                              |  |  |  |
| Ver Editar confianza Impor                                              | tar Exportar Elimi <u>n</u> ar o dejar de confiar |  |  |  |
| Aceptar                                                                 |                                                   |  |  |  |

Cando o proceso termina, a aplicación foi correctamente desinstalada de Windows.

#### 3.3. Linux

Distribúense dúas versións de AutoFirma para Linux:

- AutoFirma\_OpenJDKX.Y.Z.deb: Ten como dependencia OpenJDK.
- *AutoFirma\_OracleX.Y.Z.deb*: Ten como dependencia OracleJDK.

A instalación de AutoFirma en Linux require da execución por parte dun usuario con permisos de administrador.

AutoFirma é compatible con Ubuntu 32 e 64 bits (x86 ou x64). Unha vez instalada, só pode usarse co navegador web Mozilla Firefox.

Hai dúas opcións de instalación:

• Por líña de comandos: Mediante o comando:

sudo dpkg -i RUTA\_INSTALABLE\_AUTOFIRMA.

Onde RUTA\_INSTALABLE\_AUTOFIRMA é a ruta ó ficheiro de instalación, *AutoFirma\_OpenJDK1.4.2.deb* o *AutoFirma\_Oracle1.4.2.deb* en función da distribución escollida.

• Mediante o asistente de instalación de paquetes de Ubuntu.

Débese facer dobre clic no ficheiro da distribución para instalar. Abrirase unha xanela similar á

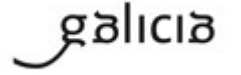

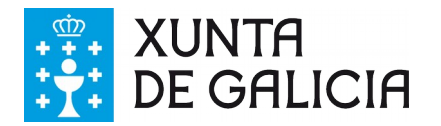

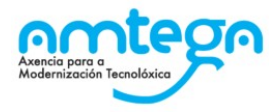

seguinte:

| O Ubuntu Software Center      O O Ubuntu Software Center      All Software Installed History Prograss |                         |
|----------------------------------------------------------------------------------------------------|-------------------------|
| AutoFirma - Cliente @firma                                                                            |                         |
| Only install this file if you trust the origin.                                                       | Install                 |
| Developer Web Site                                                                                    |                         |
|                                                                                                    | No screenshot available |
|                                                                                                    |                         |
|                                                                                                    |                         |

Débese pulsar o botón instalar, que se atopa arriba á dereita. Se non se teñen permisos de administración, o sistema solicitará a clave de superusuario para poder realizar a instalación.

| <ul> <li>O Ubuntu Software Center</li> <li>All Software</li> </ul> | → O C<br>History Progress                                                                                                    |                         |
|--------------------------------------------------------------------|----------------------------------------------------------------------------------------------------|-------------------------|
| AutoFirma - Cliente @firma                                         |                                                                                                    |                         |
| Installing                                                         | S Authenticate                                                                                                    |                         |
| Developer Web Site                                                 | To install this package, you need to authenticate.<br>An application is attempting to perform an action that requires<br>privileges. Authentication is required to perform this action.<br>Password: |                         |
|                                                                    | Details     Cancel     Authenticate                                                                                                    | No screenshot available |

Se non ocorre ningún problema, mostrarase unha mensaxe de confirmación.

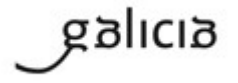

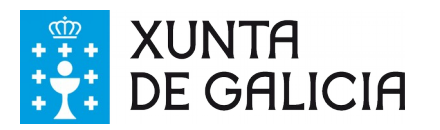

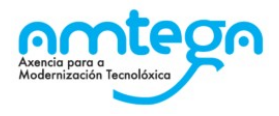

| Contraction Conter                                                     |                         |
|------------------------------------------------------------------------|-------------------------|
| AutoFirma                                                              |                         |
| 🤣 Installed                                                            | Reinstall               |
| This program is run from a terminal:<br>Autofima<br>Developer Web Site | No screenshot available |

#### 3.3.1. Desinstalación Linux

Para realizar a desinstalación do sistema deberase escribir por consola en liña de comandos o seguinte comando:

Sudo apt-get remove --purge autofirma

Cando o proceso termina, a aplicación está correctamente desinstalada do sistema.

#### 4. PROBLEMAS COÑECIDOS

# 4.1. Ao instalar AutoFirma móstrase o erro de que non se puido abrir un arquivo para escritura.

É posible que durante a instalación móstrese un erro como o que segue:

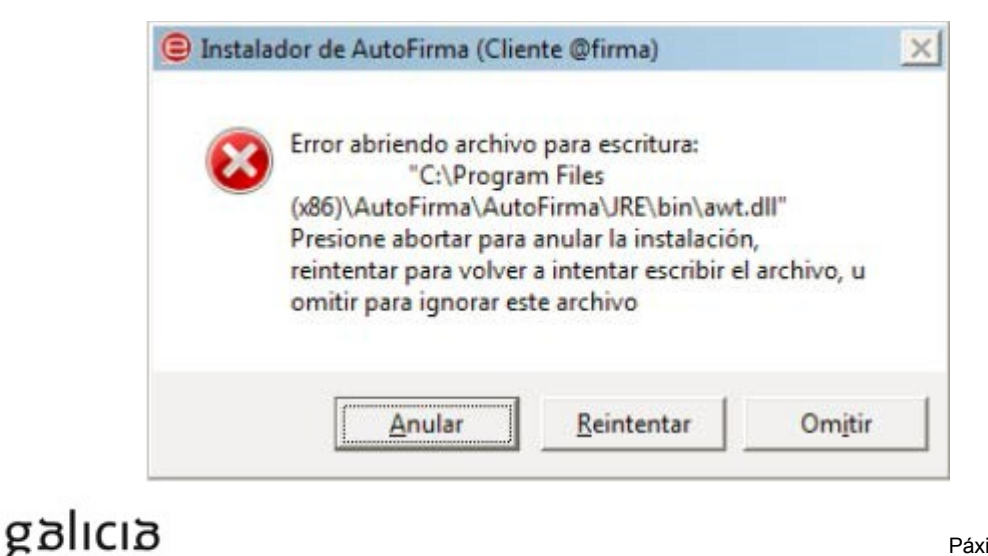

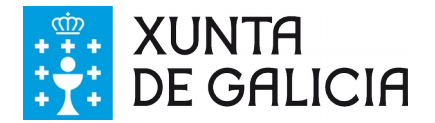

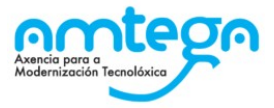

Se xa tiña instalado AutoFirma, comprobe que este non se está executando, nese caso o instalador non poderá sobrescribir os ficheiros de instalación. Peche AutoFirma e pulse o botón reintentar.

Se AutoFirma non se está executando, é posible que o arquivo en cuestión atópese bloqueado por unha execución ou intento de instalación previo. Reinicie o seu equipo e probe a instalar novamente a aplicación.

## 4.2. Ao instalar AutoFirma falla a instalación dos certificados de confianza SSL

AutoFirma require permisos de administrador para ser instalado e para inserir o certificado de confianza SSL para o funcionamento da firma nos trámites online. Se non pode instalar AutoFirma ou o certificado de confianza, solicite ao administrador do seu sistema que realice a instalación da aplicación.

#### 4.3. Cando se instala Mozilla Firefox ou se crea un novo perfil de usuario sobre unha instalación despois da instalación de AutoFirma, este non funciona

Durante a instalación de AutoFirma, este xera un certificado para a comunicación entre a páxina web e a aplicación e instálao nos almacéns de confianza do sistema e de Firefox. Se se crea un perfil de usuario de Firefox ou se instala o propio Firefox despois da instalación de AutoFirma, este non contará co certificado entre os que considera de confianza. Para resolver este problema deberá desinstalar AutoFirma e volvelo a instalar. Teña en conta, con todo, que isto implicará que se perda a configuración personalizada establecida en AutoFirma.

# 4.4. Error SAF\_19: Non hai ningún certificado válido no seu almacén (Mozilla Firefox)

Téntase asinar un documento e móstrase o seguinte erro:

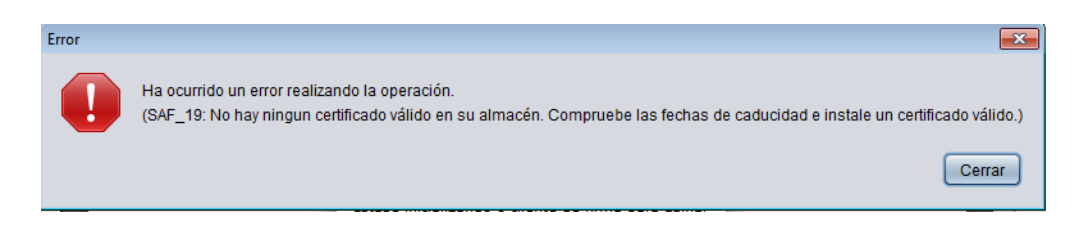

Prodúcese cando no almacén de Mozilla (PKCS#12) non existe ningún certificado ou a instalación do Mozilla está corrupta, en tal caso haberá que reinstalar o Mozilla e posteriormente o Autofirma para que importe correctamente os certificados raíz de AutoFirma no devandito almacén.

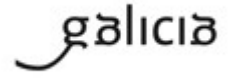

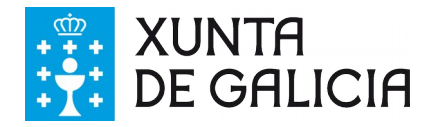

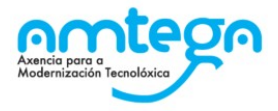

#### 4.5. Error SAF\_03: Erro nos parámetros de entrada

Ao tentar asinar un documento prodúcese un erro. (SAF\_03: Error en los parámetros de entrada).

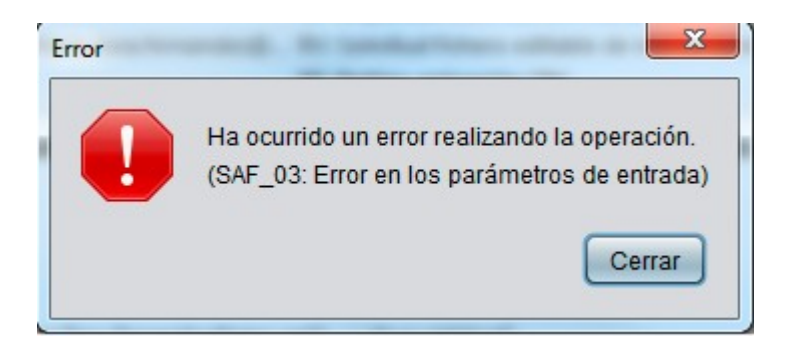

Neste caso, será necesario ir ao cartafol onde se atopa instalado "AutoFirma" e picar no executable de desinstalación. A continuación hai que instalar de novo a aplicación AUTOFIRMA.

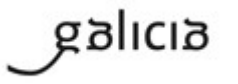